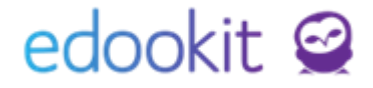

# Rotace hodin

#### (v 1.1)

Pozn.: Níže popsaný návod je určen pro uživatele s rolí "Administrátor", není-li uvedeno jinak.

Obsah :

| Tvorba rotační skupiny předmětů | 2 |
|---------------------------------|---|
| Rotace hodin                    | 3 |

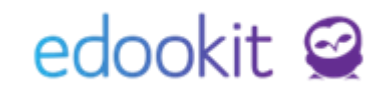

Pro nastavení rotací hodin mezi jednotlivými vyučovacími týdny jsme připravili funkci "rotací". Pro rotování hodin je nutné si nejprve vytvořit rotační skupiny (předměty které spolu mají rotovat) a následně pak při rušení hodin potvrdit zrušení hodiny společně s rotací. Rotace jsou určené pro hodiny, které chcete nahradit (posunout) do následujícího týdne v případě zrušení hodiny.

### 1) Tvorba rotační skupiny předmětů

- Místo: Rozvrh > Tvorba rozvrhu > Tvorba rozvrhu
- Ve filtru si vybereme třídu, ve které chceme nadefinovat rotační skupinu, dále si vyfiltrujeme den ve kterém máme vytvořené předměty, které chceme přidat

| Tvorba rozvrł | าน                |   |         |            |       |              |           |      |         |           |     |         |                |        |          |              |      |       |                |
|---------------|-------------------|---|---------|------------|-------|--------------|-----------|------|---------|-----------|-----|---------|----------------|--------|----------|--------------|------|-------|----------------|
| Šablo         | na rozvrhu        |   | Počet s | ubjektů    |       |              | Druh subj | ektu |         |           |     | Subj    | ekt            |        | Dn       | ıy           |      | Týder | 1              |
| / 2016/2017   | 7 \               | ~ | Jeden   | Více       | Třídy | Učitelé      | Místnos   | ti Ž | Źáci    | Typ kurzu | 3.A |         |                | $\sim$ | Ро       | $\sim$       |      |       | ~              |
|               |                   |   | <       |            |       |              |           |      |         |           |     |         |                |        |          |              |      |       |                |
| + Přidat šal  | olonu             |   |         |            | 1.    | 8:00-8:45    |           |      | 2. 8:55 | 5-9:40    |     | 3. 10:0 | 0-10:45        |        | 4. 10:55 | 5-11:40      |      |       | 5. 11:50-12:35 |
|               | - Pridat Sabioliu |   |         |            | en 🗌  | Či-3A        |           |      |         | Prv - 3 A |     |         | M - 3 A        |        |          | Τν. 3 Δ      |      |       |                |
| ✓ Kurzy       | < Kurzy           |   |         |            |       | MUD          |           |      |         | VAV       |     |         | MUD            |        |          | CER          |      |       |                |
|               |                   |   |         |            |       | M 2          |           |      |         | M 1       |     |         | M 1            |        | 1        | Tělocvičn    | ia 1 |       |                |
| + Přidat ku   | + Přidat kurz     |   |         |            |       |              |           |      |         | D         |     |         |                |        |          | <b>T</b> . 0 |      |       |                |
|               |                   |   |         | 1 O 2. tyu |       | M - 3<br>MUD | .A        |      |         | VAV       |     |         | M - 3.A<br>MUD |        |          | CER          | i.A  |       |                |
| pokrvtého š   | ablonou           |   |         |            |       | M 2          |           |      |         | M 1       |     |         | M 1            |        | 1        | Tělocvičn    | a 1  |       |                |
| Či - 3 A (MUI | 0. M 2) 6 50/4 0  | 0 |         |            |       |              |           |      |         |           |     |         |                |        |          |              |      |       |                |
|               | ,,,               |   |         |            |       |              |           |      |         |           |     |         |                |        |          |              |      |       |                |

- Předměty mohou být ve 2-týdenním cyklu, ale mohou taktéž být i ve 3 nebo dokonce 4tydenním cyklu
- Označíme hodiny které chceme přidat do skupiny, a přes "volby" zvolíme možnost přidat do rotační skupiny

| Tvorba rozvrhu                            |            |       |           |       |                      |               |          |                         |     |   |                         |   |            |                             |         |       |            |
|-------------------------------------------|------------|-------|-----------|-------|----------------------|---------------|----------|-------------------------|-----|---|-------------------------|---|------------|-----------------------------|---------|-------|------------|
| Šablona rozvrh                            | u          | Počet | subjektů  |       |                      | Druh subjekt  | u        |                         |     |   | Subjekt                 |   | Dny        |                             |         | Týden |            |
| / 2016/2017                               | ~          | Jeden | Více      | Třídy | Učitelé              | Místnosti     | Žáci     | Typ kurzu               | 3.A |   | `                       | / | Po         | $\sim$                      |         |       | ~          |
|                                           |            | 4     | (         |       |                      |               |          |                         |     |   |                         |   |            |                             |         |       |            |
| 🕂 Přidat šablonu                          |            |       |           | 1.    | 8:00-8:45            |               | 2. 8:    | 5-9:40                  |     | 3 | <b>3.</b> 10:00 - 10:45 |   | 4. 10:55-1 | 11:40                       |         | 5.1   | 1:50-12:35 |
| ✓ Kurzy                                   |            |       | Po 1. týd | en 🖉  | Čj - 3<br>MUD<br>M 2 | B.A           |          | Prv - 3.A<br>VAV<br>M 1 |     |   | M - 3.A<br>MUD<br>M 1   |   | Těl        | Tv - 3./<br>CER<br>locvična | A<br>11 |       |            |
| + Pridat kurz                             |            |       | Po 2. týd | en 🗹  |                      |               |          |                         |     | Ē | M - 3 A                 |   |            | Tv - 3                      | A       |       |            |
| Pouze kurzy z o<br>pokrytého šablonoi     | bdobí<br>u |       |           |       | Vybrán               | o: 2          |          |                         | ×   |   | MUD<br>M 1              |   | Těl        | CER<br>locvična             | 1       |       |            |
| Čj - 3.A (MUD; M 2) 6                     | 5.50/4.00  |       |           |       | Př                   | idat do rotač | ní skupi | ny                      |     |   |                         |   |            |                             |         |       |            |
| Družina (ZEL)                             |            |       |           |       | Ob                   | ebrat z rotač | ní skup  | ny                      |     |   |                         |   |            |                             |         |       |            |
| Hv - 3.A (SVO; M 1)<br>M - 3.A (MUD; M 1) |            |       |           |       | X Sn                 | nazat         |          |                         |     |   |                         |   |            |                             |         |       |            |
| Prv - 3.A (VAV; M 1)                      |            |       |           |       |                      |               |          |                         |     |   |                         |   |            |                             |         |       |            |
|                                           |            |       |           |       |                      |               |          |                         |     |   |                         |   |            |                             |         |       |            |

- Označíme vždy všechny hodiny, které chceme, aby společně rotovaly v rámci jedné hodiny. Příklad na obrázku vyjadřuje rotaci ČJ a M oba předměty budou vždy jednou za 14dní v liché týdny ČJ a v sudé M
- Pokud bychom chtěli rotovat více hodin za jednu, je to taktéž možné, musí se vždy vybrat všechny hodiny které mají rotovat. Např. jeden týden chceme, aby žáci měli Anglickou konverzaci (jsou rozděleni do 3 skupin AK1, AK2, AK3) a druhý budou žáci mít Hv. Musíme označit všechny předměty – AK1, AK2, AK3 i Hv.
- Hodiny které jsou přidané do rotační skupiny jsou ohraničeny modrou barvou

## edookit 🤗

|             | 1. 8:00-8:45           |
|-------------|------------------------|
| Po 1. týden | Čj - 3.A<br>MUD<br>M 2 |
| Po 2. týden | M - 3.A<br>MUD<br>M 2  |

• Do rotace vždy dáváte ty plánovací karty, které se mají střídat. Tedy plánovací karty zadané většinou ve stejný den a čas. Pokud se jedná např. o 2 vyučovací hodiny za sebou, zpravidla je nutné nastavit 2 rotační skupiny, vizte níže.

| Tvorba rozvrhu                                                                                  |                  |              |             |                       |                                                  |             |                          |           |                       |                         |            |                             |                       |
|-------------------------------------------------------------------------------------------------|------------------|--------------|-------------|-----------------------|--------------------------------------------------|-------------|--------------------------|-----------|-----------------------|-------------------------|------------|-----------------------------|-----------------------|
| Šablona rozvrhu                                                                                 | Počet subjektů   |              |             |                       | Druh subjek                                      | du          |                          |           | Subjekt               |                         | Dny        | Týden                       |                       |
| 2024/25                                                                                         | / Jeden Vío      | e Třídy      | Učitelé     | Místnosti             | Žáci K                                           | lurz Ty     | /p činnosti              | Typ kurzu | 9.A (2024/25)         | $\sim$                  | Všední 🗸 🗸 | Všechny dohro               | on 🗸 🛛 Dle u          |
| Typy kurzů (0 z 15) ?                                                                           | ní zobrazení a t | sku 🕂 P      | iřidat šabl | lonu Vy               | brat vše                                         |             |                          |           |                       |                         |            |                             |                       |
| ∼ Kurzy                                                                                         | <                | 1.<br>8:00-8 | 3:45        | <b>2.</b><br>8:55-    | 9:40                                             |             | <b>3.</b><br>10:00-10:45 |           | <b>4.</b> 10:55-11:40 | <b>5.</b><br>11:50-12:3 | 5 11       |                             | <b>7.</b> 13:35-14:20 |
| <ul> <li>+ Přidat kurz</li> <li>✓ Pouze kurzy platné</li> <li>běkom platnosti čehlon</li> </ul> | Po               | MUD          | Čj          | M 2 7FL               | м                                                | 12          | In:                      | <b>F</b>  | Př<br>PAV M 2         | 1 rotačni               | skupina 2  | TV<br>rotační skupin        | a                     |
| Aj 1 - 9.A (MUD) 2/2<br>Aj 2 - 9.A (CER) 2/2<br>Aj - 9.A (CER, MUD)                             | Út               | ZEL          | M           | M 2 MUE               | Čj                                               | 12          | PAV                      | :<br>M 2  | <b>Ch</b><br>VAV M 2  | S H<br>Hav F<br>ZEL F   | IV M2      | HV M2<br>PČ M2              |                       |
| CJ - 9.A (MUD) 5/5<br>DJ - 9.A (POM) 1/1<br>F - 9.A (CECH) 1/1<br>Hv - 9.A (POM) 3/2            | St               | ZEL          | M           | PAV<br>CER<br>M 2 MUD | Nj uza<br>Aj <sup>9.A</sup><br>Aj <sup>9.A</sup> | м 10<br>М 2 | Čj                       | M 2       | Vko<br>svo M 2        | POM                     | IV<br>M2 P | <b>Ην</b><br>οм M2          |                       |
| Ch - 9.A (VAV) 2/2<br>Inf - 9.A (KRO) 1/1                                                       | Čt               |              | м           |                       | F                                                |             | 7                        |           | Či                    | (                       | 'h         | /O <b>Tv</b> <sup>9,A</sup> |                       |

### 2) Rotace hodin

Po přidání hodin do rotační skupiny lze jednoduše zrušit předmět spolu s rotací – příští týden se zrušená hodina bude opakovat.

- Současný stav hodin je, že jeden týden je M:

| <     | Roz<br>Příští | zmezí<br>í <b>týden</b> | >                     | Můj | Т | řídy   | Typ rozvr<br>Učitelé         | hu<br>Mís | stnosti | Žáci            | 3.A                                 | 1 | Subjekt 🗸 🗸                                      | PDF                   |  |
|-------|---------------|-------------------------|-----------------------|-----|---|--------|------------------------------|-----------|---------|-----------------|-------------------------------------|---|--------------------------------------------------|-----------------------|--|
|       |               | 1. 8:00-8:              | :45                   |     |   | 2. 8:5 | 5-9:40                       |           |         | <b>3.</b> 10:00 | -10:45                              |   | <b>4.</b> 10:55-11:40                            | <b>5.</b> 11:50-12:35 |  |
| Po 12 | 2.12.         | N                       | M - 3.A<br>1UD<br>M 2 |     |   |        | Prv - 3.A<br>3.A, VAV<br>M 1 |           |         | 3.A,            | M - 3.A<br>, <b>3.A,</b> MUD<br>M 1 |   | Tv - 3.A<br><b>3.A, 3.A,</b> CER<br>Tělocvična 1 |                       |  |

- A druhý týden je Čj:

### edookit 🤗

|       |        | Rozmezí                     |   |      |                                   | Typ rozv | rhu  |                 |                                   |     | Subjekt                                           |                       |  |
|-------|--------|-----------------------------|---|------|-----------------------------------|----------|------|-----------------|-----------------------------------|-----|---------------------------------------------------|-----------------------|--|
| <     | Po 19. | 12 Ne 25.12.                | > | Můj  | Třídy                             | Učitelé  | Míst | nosti           | Žáci                              | 3.A |                                                   | ✓ PDF                 |  |
|       |        | <b>1.</b> 8:00-8:45         |   | 2.8: | 55-9:40                           |          | :    | <b>3.</b> 10:00 | -10:45                            |     | <b>4.</b> 10:55-11:40                             | <b>5.</b> 11:50-12:35 |  |
| Po 19 | 9.12.  | Čj - 3.A<br>3.A, MUD<br>M 2 |   |      | Prv - 3<br><b>3.A,</b> VAV<br>M 1 | :.A<br>/ |      | 3.A,            | M - 3.A<br><b>3.A,</b> MUI<br>M 1 | D   | Tv - 3.A<br><b>3.A, 3.A</b> , CER<br>Tělocvična 1 |                       |  |

- Přes rozvrh si vyhledáme hodinu kterou chceme zrušit a rotovat v příkladu půjde o M v týdnu 11. 18.12.
- Vybereme hodinu a přes Volby zvolíme červeně označenou možnost "Zrušit vybrané hodiny"

| Výpis l | hodin           |             |        |          |                 |            |            |     |      |
|---------|-----------------|-------------|--------|----------|-----------------|------------|------------|-----|------|
|         | Rozmezí         | Тур         | hodiny | Učit     | el              | 1          | Místnost   | Tří | da   |
| <       | Příští týden    | >           | ~      |          | ~               |            | ~          | 3.A | ~    |
|         | Vyučovací hod   | lina        |        | Aktuální | učitelé         |            | Aktuální ž | áci | Kome |
|         | 1. M - 3.A (275 | 5.)         |        | MUD      |                 |            |            |     |      |
|         | Vybráno: 1      |             |        | ×        | ( <sub>A)</sub> | $\diamond$ |            |     |      |
|         | Zrušit vybr     | rané hodiny |        |          |                 | 0          | Ž4.: 0 A   |     |      |
|         | Spojit hod      | liny        |        |          |                 | $\odot$    | Zaci 3.A   |     |      |

- Poté vyskočí okno s dotazem zda chceme hodinu "Zrušit" "Zrušit a rotovat" a nebo "Zavřít".
- Pro zrušení hodiny a následnou rotaci zvolíme možnost "Zrušit a rotovat"

| Zrušit hodinu |                           |             |        |                  | × |
|---------------|---------------------------|-------------|--------|------------------|---|
|               |                           |             |        |                  |   |
|               |                           |             |        |                  |   |
|               | <ul> <li>16050</li> </ul> | dou zruseny |        |                  |   |
|               |                           | Zavřít Z    | Zrušit | Zrušit a rotovat |   |
|               |                           |             |        |                  |   |

- Hodina se zruší a automaticky se objeví v dalším týdnu. Zrušená hodina tento týden:

|       | Roz                                            | mezí       |    |   |               | Typ rozvi                    | thu       |                 |                                   | Subjekt                                           |  |  |  |
|-------|------------------------------------------------|------------|----|---|---------------|------------------------------|-----------|-----------------|-----------------------------------|---------------------------------------------------|--|--|--|
| <     | < Příští týden > Mů                            |            |    |   | Třídy         | Učitelé                      | Místnosti | Žáci            | 3.A                               |                                                   |  |  |  |
|       |                                                | 1. 8:00-8: | 45 |   | <b>2.</b> 8:5 | 5-9:40                       |           | <b>3.</b> 10:00 | -10:45                            | <b>4.</b> 10:55-11:40                             |  |  |  |
| Po 13 | 1. 8:00-8:45<br>12.12. X M - 3.A<br>MUD<br>M 2 |            |    | A |               | Prv - 3.A<br>3.A, VAV<br>M 1 |           | 3.A,            | M - 3.A<br><b>3.A,</b> MUD<br>M 1 | Tv - 3.A<br><b>3.A, 3.A</b> , CER<br>Tělocvična 1 |  |  |  |

- Pokud se v budoucnu bude v na místě hodiny vyskytovat událost typu prázdniny nebo ředitelské volno či státní svátek, hodiny se automaticky v tento den vynechají a posunou

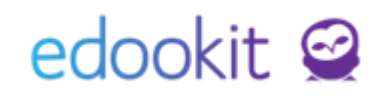

se na následující týden

 Hodina naskočí v dalším týdnu, a všechny další týdnu jsou posunuté, tzn následující týden bude M, poté Čj, M atd.

|      |       | Rozmezí               | Typ rozvrhu Subjekt |                               |                            |          |                |                                      |         |                                                  |       |  |  |
|------|-------|-----------------------|---------------------|-------------------------------|----------------------------|----------|----------------|--------------------------------------|---------|--------------------------------------------------|-------|--|--|
| <    | Po 19 | ).12 Ne 25.12.        | >                   | Můj Třídy Učitelé Místnosti ž |                            |          |                |                                      | i 3.A ~ |                                                  |       |  |  |
|      |       | <b>1.</b> 8:00-8:45   |                     | <b>2.</b> 8                   | :55-9:40                   |          | <b>3.</b> 10:0 | 0-10:45                              |         | <b>4.</b> 10:55-11:40                            | 5. 11 |  |  |
| Po 1 | 9.12. | M - 3.A<br>MUD<br>M 2 |                     |                               | Prv - 3<br>3.A, VAV<br>M 1 | 3.A<br>/ | 3.A            | M - 3.A<br><b>, 3.A</b> , MUI<br>M 1 | D       | Tv - 3.A<br><b>3.A, 3.A,</b> CER<br>Tělocvična 1 |       |  |  |